## การยื่นคำร้องขอต่ออายุใบอนุญาตฯ สำหรับผู้ประกอบธุรกิจ ตรวจสอบมาตรฐานสินค้า (มส.๓/๒)

ในการยื่นคำร้องขอต่ออายุใบอนุญาตาสำหรับผู้ตรวจสอบมาตรฐานสินค้า (มส.๓/๒) ให้ทำขั้นตอน ดังนี้

๑. เข้าสู่ระบบให้บริการมาตรฐานสินค้าทางอิเล็กทรอนิกส์ โดยไปที่ เว็บไซต์ http://ocs.dft.go.th ดังรูป

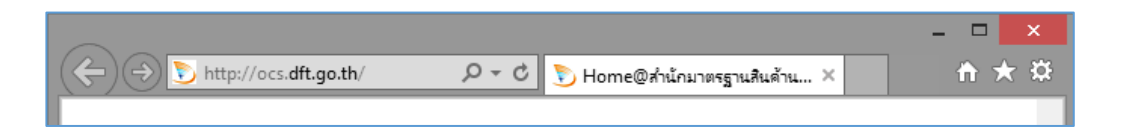

๒. Log in เข้าใช้งานระบบ

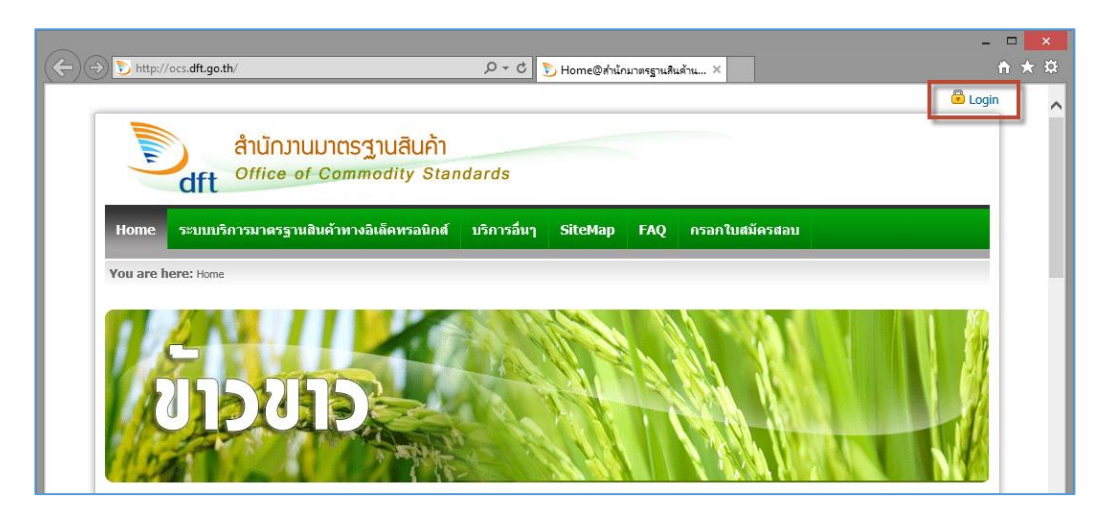

- ๓. เข้าสู่หน้า log in ใส่ ป้อน username password ของผู้ตรวจสอบมาตรฐานสินค้า
  - ในช่อง User Name ให้ป้อน User Name
  - ที่ใต้หัวข้อ Enter the code shown above ให้ป้อนตัวอักษรตามที่มองเห็น
  - ในช่อง Password ให้ป้อนรหัสผ่านแล้วคลิกปุ่ม Login

| ผู้ส่งออก/บริษัทตรวจสอบ/ผู้ตรวจสอบ มาตรฐานสินค้า           | สำหรับเจ้าหน้าที่ มส. |
|------------------------------------------------------------|-----------------------|
| Login เข้าสู่ระบบโดยใช้ User Name กลาง                     |                       |
| User Name : SV0001                                         |                       |
| ZLNF9R                                                     |                       |
| Enter the code shown above:<br>ZLNF9R                      |                       |
| Password : •••••                                           |                       |
| <mark>กรุณาเลือก :</mark> ผู้ตรวจสอบมาตรฐานสินค้า ประเภท ข |                       |
| Login                                                      |                       |
|                                                            |                       |
|                                                            | 8                     |
| สำนักงานมาตรฐานสินค้า                                      |                       |

 ๔. เลือกเมนู ระบบบริการมาตรฐานสินค้าทางอิเล็คทรอนิกส์ > ผู้ตรวจสอบมาตรฐานสินค้า > ผู้ตรวจสอบ มาตรฐานสินค้า ประเภท ข. > งานที่เกี่ยวข้องกับใบอนุญาตฯ > ขอต่ออายุใบอนุญาต (มส.๓/๒)

| สำนักมานมาตรฐานสินค้า<br>Office of Commodity Standards                  |                                             |                                 |                |
|-------------------------------------------------------------------------|---------------------------------------------|---------------------------------|----------------|
| Home ระบบบริการมาตรฐานสินค้าทางอิเล็คทรอนิกส์ บริการอื่นๆ เม            | ไล่ยนรหัสผ่าน                               |                                 |                |
| You are h ผู้ตรวจสอบมาตรฐานสินค้า 🗲 ผู้ตรวจสอบมาตรฐานสินค้า ประเภท ข. 🗲 | งานที่เกี่ยวข้องกับใบอนุญาตฯ                | ▶ ขอเพิ่มสินค้าใหม่ที่ไม่เคยสอบ | มผ่าน (มส.3/1) |
| ขอต่ออายุใบอนุญาด (มส.3/2)                                              | เปลี่ยนแปลงข้อมูลของ ผดข.                   | ▶ ขอเพิ่มสินค้าที่ขาดต่ออายุ (ม | ส.3/1)         |
| ดำร้องขอต่ออายุใบอนุญาตเป็                                              | รายงานบันทึกผลการปฏิบัติงานตรวจสอบ (มส.17ข) | ขอต่ออายุใบอนุญาต (มส.3/2       | !)             |
|                                                                         | รายงาน มส. 17 ข [เฉพาะข้าวขาว]              | ขอรับอนุญาตใหม่(กรณีไม่มีผ      | ลงาน มส.3)     |
| สถานะดำร้อง : ยังไม่ส่งดำร้องแ                                          | บบ มส.3/2 ผ่านทางออนไล                      | น้                              |                |
| เลขที่ ผดข.                                                             |                                             |                                 |                |
| เลขที่อ้างอิง                                                           |                                             |                                 |                |

เข้าสู่หน้า ขอต่ออายุใบอนุญาต (มส.๓/๑) ป้อนข้อมูลของผู้ตรวจสอบยื่นระบบคำร้องผ่านออนไลน์

| ดำร้องขอต่ออายุใบอนุญาตเป็นผู้ตรวจสอบมาตรฐานสินค้า                                    |                                 |  |  |  |  |
|---------------------------------------------------------------------------------------|---------------------------------|--|--|--|--|
| สถานะดำร้อง : ยังไม่ส่งดำร้องแบบ มส.3/2 ผ่านทางออนไลน์<br>เอขที่ ผดข<br>เอขที่อั่งอิง |                                 |  |  |  |  |
| แบบค่าร้อง สั่งพิมพ์และส่งค่าร้อ                                                      |                                 |  |  |  |  |
| มันทศพารองออตออ กลุ เบอนุญาต<br>ศาร้องขอฯ สินค้ามาตรฐาน                               | เอกสารแบบ                       |  |  |  |  |
| ฟอร์มคำร้องแบบ มส.3/2                                                                 |                                 |  |  |  |  |
| วันที่                                                                                | 31 ขอต่ออายุสินค้าประจำปี 2559  |  |  |  |  |
| ชื่อ                                                                                  | นามสกุล                         |  |  |  |  |
| เป็นผู้ตรวจประเภท ข.                                                                  | เลขที่ ผดข. 👘 ประจำปี พ.ศ. 2558 |  |  |  |  |
| ที่อยู่ตามทะเบียนบ้าน                                                                 |                                 |  |  |  |  |
| หมายเลขโทรศัพท์                                                                       | หมายเลขโทรศัพท์มือถือ           |  |  |  |  |
| Email -                                                                               |                                 |  |  |  |  |
| ปัจจุบันประกอบอาชีพ                                                                   | ວຍູ່ ຄ.                         |  |  |  |  |
| ดำแหน่ง                                                                               |                                 |  |  |  |  |
| หลักฐานแสดงว่าเคยทำการตรวจสอบมาตรฐานสินค้าแต่ละ รวม<br>บันทัก                         |                                 |  |  |  |  |

 ๖. คลิกแท็บ สินค้ามาตรฐาน ภายใต้ช่องสินค้ามาตรฐานที่ได้รับอนุญาต ให้คลิกเลือกสินค้าที่ต้องการจะ ขอต่ออายุ แล้วคลิกที่ไอคอน 🔿 จะปรากฎสินค้าที่เลือกในช่อง สินค้าที่ขอต่ออายุ หากมีสินค้าที่ขอ เพิ่มเติม มส.๓/๑ สามารถเลือกสินค้าเพื่อขดต่ออายุได้ ดังรูป

| ขอต่ออายุใบอนุญาต (มส.3/2)                                                        |                                                              |                              |                           |  |
|-----------------------------------------------------------------------------------|--------------------------------------------------------------|------------------------------|---------------------------|--|
| G                                                                                 | กำร้องขอต่ออายุใบอนุญาตเป็                                   | นผู้ตรวจสอบมาตรฐานสินค้า     |                           |  |
|                                                                                   |                                                              |                              |                           |  |
| สถานะค่                                                                           | าร้อง : ยังไม่ส่งดำร้องแ                                     | เบบ มส.3/2 ผ่านทางอ          | อนไลน์                    |  |
| เลขที่ ผตข.                                                                       |                                                              |                              |                           |  |
| เลขที่อ้างอิง                                                                     |                                                              |                              |                           |  |
|                                                                                   |                                                              |                              |                           |  |
| แบบคำร้อง สิ่งพิมพ์และส่งคำร้อง                                                   |                                                              |                              |                           |  |
| บันทึกคำร้องขอด่ออายุใบอนุญาตให้เป็                                               | แผู้ตรวจสอบมาตรฐานสินค้า                                     |                              |                           |  |
| ศำร้องขอฯ สินค้ามาตรฐาน เอ <i>เ</i>                                               | าสารแนบ                                                      |                              |                           |  |
| สินด้ามาตรฐาน<br>สินดำมาตรฐานที่ไม่มีผลงานในปีผ่านง<br>สินดำที่ขอเพิ่ม            | ≀า - ปัจจุบัน:<br>ในปีปัจจุบัน:ข้าวฟ่าง ≛ไม่จำเป็นต้องมีผลงา | านสามารถต่อได้ในปีนี้        |                           |  |
| สินค้าที่สามารถต่ออายุได้ (3/2)                                                   |                                                              | สินค้าที่ขอเพิ่มเดิม (3/1)   |                           |  |
| สินค้ามาตรฐานที่ได้รับอนุญาต                                                      | สินค้ามาตรฐานที่ขอต่ออายุ                                    | สินค้ามาตรฐานที่ได้รับอนุญาต | สินค้ามาตรฐานที่ขอต่ออายุ |  |
| ข้าวโพด<br>ผลิดภัณฑ์มันส่าปะหลัง<br>ข้าวฟาง • • • • • • • • • • • • • • • • • • • |                                                              |                              |                           |  |
|                                                                                   |                                                              |                              |                           |  |
|                                                                                   |                                                              |                              |                           |  |

๗. คลิกแท็บ เอกสารแนบ จากนั้นคลิกที่ไอคอน Ŧ หน้ารายละเอียดเอกสารที่ต้องการแนบไฟล์

| ชอต่ออายุใบอนุญาต (มส.3/2) |                    |                                                        |  |  |  |  |
|----------------------------|--------------------|--------------------------------------------------------|--|--|--|--|
|                            |                    | ดำร้องขอต่ออายุใบอนุญาตเป็นผู้ตรวจสอบมาตรฐานสินด้า     |  |  |  |  |
|                            |                    |                                                        |  |  |  |  |
|                            |                    | สถานะดำร้อง : ยังไม่ส่งดำร้องแบบ มส.3/2 ผ่านทางออนไลน์ |  |  |  |  |
|                            |                    | เลขที่ ผดข.                                            |  |  |  |  |
|                            |                    | เลขที่อ้างอิง                                          |  |  |  |  |
|                            |                    |                                                        |  |  |  |  |
| แบบคำร้อง                  | <b>त</b> ं:        | ทัมพ์และส่งศาร้อง                                      |  |  |  |  |
| บันทึกคำร้อ                | งขอต่อส            | อายุใบอนุญาดให้เป็นผู้ตรวจสอบมาตรฐานสินค้า             |  |  |  |  |
| ดำร้องขอฯ                  | สิ                 | มค้ามาตรฐาน เอกสารแนบ                                  |  |  |  |  |
| เอกสารแนา                  |                    |                                                        |  |  |  |  |
| แนบไฟล์                    | ลบ                 | ชื่อเอกสาร                                             |  |  |  |  |
| <b></b>                    |                    | หนึ่งสือรับรองเกี่ยวกับการทำงาน และความประพฤติ         |  |  |  |  |
|                            | ล้เอกสาร           | สำเนาทะเบียนบ้าน                                       |  |  |  |  |
| -                          |                    | สำเนาบัตรประจำตัวประชาชน                               |  |  |  |  |
| 春 ภาพถ่ายที่แนบ            |                    |                                                        |  |  |  |  |
| 春 เอกสารอื่นๆ              |                    |                                                        |  |  |  |  |
| ้ำอธิบายสัญลักษณ์          |                    |                                                        |  |  |  |  |
| -<br>🔍 แสดมอดสายเหน        |                    |                                                        |  |  |  |  |
| × ลบเอกสารแบบ              |                    |                                                        |  |  |  |  |
| 🚡 อ้า                      | 春 อัพโหลดเอกสารแนบ |                                                        |  |  |  |  |

เมื่อปรากฎหน้าต่างสำหรับแนบไฟล์เอกสาร ให้คบิกปุ่ม เลือกไฟล์

| 6 | 🗐 เอกสารแบบคำร้องขอต่อใบอนุาด แบบ มส.3/2                                                                  | × |  |  |
|---|----------------------------------------------------------------------------------------------------|---|--|--|
|   | Upload เอกสารแบบคำร้องขอต่ออายุใบอนุญาต                                                                   |   |  |  |
|   | ชื่อเอกสาร: หนังสือรับรองเกี่ยวกับการทำงาน และความประพฤติ                                                 |   |  |  |
|   | เอกสารแนบ: <mark>เลือกไฟล์</mark>                                                                         |   |  |  |
|   | ่∧ง้<br>No file chosen<br>กรุณา Upload ไฟล์ที่มีนามสกุลเป็น .PDF .JPG เท่านโช และตองมชนาดไฟล์ไม่เกิน 5 MB |   |  |  |
|   | บันทึก ยกเลิก                                                                                             |   |  |  |
|   |                                                                                                    |   |  |  |
| L |                                                                                                    |   |  |  |

๙. ในหน้าต่าง Choose File to Upload ให้เลือกไฟล์ที่ต้องการ (ซึ่งเตรียมไว้แล้ว) จากนั้นคลิกปุ่ม Open

| 0                 |           | Open                         |     |     |                 |             | ×       |
|-------------------|-----------|------------------------------|-----|-----|-----------------|-------------|---------|
| € ∋ - ↑ 📭         | This PC   | ▹ Documents                  | v d | 5   | Search Docume   | nts         | Q       |
| Organize 🔻 New    | folder    |                              |     |     |                 |             | 0       |
| ☆ Favorites       | ^ N       | ame                          |     | Da  | te modified     | Туре        | ^       |
|                   | 6         | My Shapes                    |     | 6/3 | 0/2014 11:33 PM | File folder |         |
| 🜏 Homegroup       |           | My Web Sites                 |     | 7/5 | 6/2014 9:53 AM  | File folder |         |
|                   |           | OneNote Notebooks            |     | 11/ | 25/2014 8:46 AM | File folder |         |
| 🌉 This PC         |           | Snagit                       |     | 7/3 | 3/2014 4:29 PM  | File folder |         |
| 📔 Desktop         |           | SQL Server Management Studio |     | 9/3 | 3/2015 12:09 PM | File folder |         |
| Documents         |           | Virtual Machines             |     | 8/1 | 7/2015 10:22 AM | File folder |         |
| 🐌 Downloads       |           | Visual Studio 2005           |     | 7/8 | 3/2014 9:06 PM  | File folder |         |
| Music             |           | Visual Studio 2008           |     | 9/2 | 2/2015 9:31 AM  | File folder |         |
| 📔 Pictures        |           | Visual Studio 2010           |     | 8/2 | 25/2015 2:04 PM | File folder |         |
| 📔 Videos          |           | Visual Studio 2012           |     | 9/3 | /2015 3:27 PM   | File folder |         |
| 👝 Local Disk (C:) |           | Visual Studio 2013           |     | 8/2 | 28/2015 1:55 PM | File folder | _       |
| 👝 Data (D:)       |           | แบบฟอร์มทดสอบ.pdf            |     | 4/1 | /2013 5:02 PM   | Adobe Acro  | bat D 🗸 |
|                   | ~ <       |                              |     |     |                 |             | >       |
| F                 | ile name: | แบบฟอร์มทดสอบ.pdf            |     | ~   | All Files       |             | ~       |
|                   |           |                              |     |     | Open            | Cance       |         |

๑๐. เมื่อกลับมายังหน้าต่างสำหรับอัพโหลดเอกสารแนบ จากนั้นคลิก**ปุ่ม บันทึก** 

| 📄 เอกสารแบบคำร้องขอต่อใบอนุาด แบบ มส.3/2                                           | x |
|------------------------------------------------------------------------------------|---|
| Upload เอกสารแนบคำร้องขอต่ออายุใบอนุญาต                                            |   |
| ชื่อเอกสาร: หนัง <mark>สือรับรองเกี่ยวกับการทำงาน และความประพฤติ</mark>            |   |
| เอกสารแนบ: C:\fakepath\แบบฟอร์มทดสอบ.pdf เลือกไฟล์                                 |   |
|                                                                                    |   |
| กรุณา Upload ไฟล์ที่มีนามสกุลเป็น .PDF .JPG เท่านั้น และต้องมีขนาดไฟล์ไม่เกิน 5 MB |   |
| บันทึก 💦 ยกเลิก                                                                    |   |
|                                                                                    |   |
|                                                                                    |   |

๑๑. เมื่อปรากฎหน้าต่างแจ้งให้ทราบ จากนั้นคลิกปุ่ม OK

| 📄 เอกสารแบบคำร้องขอต่อใบอนุาต แบ            | The page at mysite.std.dft.go.th says: | x                   |
|---------------------------------------------|----------------------------------------|---------------------|
| Upload เอกสารแนบคำร้องขอต่ออ<br>ชื่อเอกสาร: | ระบบบันทึกข้อมูลเรียบร้อย              |                     |
| เอกสารแนบ:                                  | ок                                     |                     |
|                                             | บันทึก ยกเลิก                          | µาดไฟล์ไม่เกิน 5 MB |
|                                             |                                        |                     |

๑๒. ไอคอน Ŧ จะเปลี่ยนเป็น 🔍 (แสดงว่ามีไฟล์แนบแล้ว)

| ขอต่ออายุใ               | บอนุญ         | าด (มส.3/2)                                                       |  |  |  |
|--------------------------|---------------|-------------------------------------------------------------------|--|--|--|
|                          |               | คำร้องขอต่ออายุใบอนุญาตเป็นผู้ตรวจสอบมาตรฐานสินค้า                |  |  |  |
|                          |               | สถานะดำร้อง : ยังไม่ส่งดำร้องแบบ มส.3/2 ผ่านทางออนไลน์            |  |  |  |
|                          |               | เลขที่ ผดข.                                                       |  |  |  |
|                          |               | เลขที่อ้างอิง                                                     |  |  |  |
| แบบตำร้อง<br>บันทึกคำร้อ | ส์<br>เงขอต่อ | มหิญหัและส่งศาร้อง<br>อายุใบอนุญาต ให้เป็นผู้ตรวรสอบมาตรฐานสินค้า |  |  |  |
| ศาร้องขอ                 | สิ            | นค้ามาตรฐาน เอกสารแนบ                                             |  |  |  |
| เอกสารแน                 | u 🖉           |                                                                   |  |  |  |
| แนบไฟล์                  | ລນ            | ชื่อเอกสาร                                                        |  |  |  |
| ្រីកំ                    | ×             | หนังสือรับรองเกี่ยวกับการทำงาน และความประพฤติ                     |  |  |  |
| ¥                        |               | สำเนาทะเบียนบ้าน                                                  |  |  |  |
| <b></b>                  |               | สำเนาบัตรประจำดัวประชาชน                                          |  |  |  |
| <b></b>                  |               | ภาพถ่ายที่แนบ                                                     |  |  |  |
|                          | 春 เอกสารอื่นๆ |                                                                   |  |  |  |
| ล่าอธิบายสัง             | បូត័កមព       |                                                                   |  |  |  |
| 🔍 ιι                     | สดงเอกส       | ารแบบ                                                             |  |  |  |
| × ลบเอกสารแนบ            |               |                                                                   |  |  |  |
| 👕 อัพโหลดเอกสารแบบ       |               |                                                                   |  |  |  |

๑๓. คลิกแท็บ สั่งพิมพ์และส่งคำร้อง จากนั้นคลิกปุ่ม พิมพ์เพื่อตรวจสอบ

| ขอต่ออายุใบอนุญาต (มส.3/2)                                                                                                    |
|----------------------------------------------------------------------------------------------------|
| ดำร้องขอต่ออายุใบอนุญาตเป็นผู้ตรวจสอบมาตรฐานสินค้า                                                                                                 |
| สถานะดำร้อง : ยังไม่ส่งดำร้องแบบ มส.3/2 ผ่านทางออนไลน์                                                                                             |
| เลขที่ ผดข.                                                                                                    |
| เลขที่อ้างอิง                                                                                                    |
| แบบศาร้อง สิ่งพิมาพ์และส่งศาร้อง                                                                                                    |
| สิ่งพิมพ์และสงคำร้อง<br>พิมพ์เพื่อตรวจสอบ มส.3/2<br>มู่ พิมพ์เพื่อตรวจสอบ มส.3/1 ส่งคำร้อง พิมพ์เพื่อยื่นคำร้อง มส.3/2 พิมพ์เพื่อยื่นคำร้อง มส.3/1 |

๑๔. จะปรากฎหน้าจอของแบบคำร้อง จากนั้นหากต้องการพิมพ์เพื่อตรวจสอบ ให้คลิกปุ่ม โตโมน พิมพ์แบบคำร้องมาทำการตรวจสอบ (สำหรับเอกสารอื่นก็ทำได้เช่นกัน แต่ให้เลือกรายการเอกสารใน ช่อง เลือกฟอร์มที่ต้องการสั่งพิมพ์ แล้วค่อยพิมพ์ออกเครื่องพิมพ์)

| e <sup>v</sup> d                             | (ฉบับราง)                  | เลขที่อ้างอิง                             |
|----------------------------------------------|----------------------------|-------------------------------------------|
| ค้ารองเลขที<br>'                             | A A                        |                                           |
| รับวันที่เวลาเวลา                            |                            | ມງງງມູນ ດັດກ/ໄຫ                           |
| ชื่อผู้รับ                                   |                            |                                           |
| <u>คำร<sup>้</sup>องขอต่ออายุใ</u>           | บอนุญาตเป็นผู้ตร           | <u>วจสอบมาตรฐานสินค้า</u>                 |
|                                              | วันที่                     |                                           |
| ข้าพเจ้าผู้ลงลายมือชื่อข้างท้า               | ยนี้ มีความประสงค์จะขอต่ออ | มขุใบอนุญาตให้เป็นผู้ตรวงสอบมาตรฐานสินค้า |
| ประจำปี พ.ศ <u>2559</u> จึงขอฮื่นค           | ำร้องขอนี้ค่อสำนักมาครฐาน  | สินค้า และขอแจ้งราชละเอียดเพื่อประกอบการ  |
| พิจารณาดังต่อไปนี้                           |                            |                                           |
| 1. ชื่อ                                      | ชื่อสกุล                   |                                           |
| ถือใบอนุญาตให้เป็นผู้ตรวจสอบมาตรฐานสิ        | ันค้า ประเภทนเลขที่        |                                           |
| ซึ่งได้รับอนุญาตให้เป็นผู้ตรวจสอบมาตรฐาา<br> | นสินค่า รวม4ชนิด คื        | อบาวโพค ผลิตภณจามนสาปะหลัง                |

๑๕. คลิกปุ่ม **ส่งคำร้อง** 

| ขอต่ออายุใบอนุญาต (มส.3/2)                                                                                          |  |  |  |
|----------------------------------------------------------------------------------------------------|--|--|--|
| คำร้องขอต่ออายุใบอนุญาตเป็นผู้ตรวจสอบมาตรฐานสินค้า                                                                  |  |  |  |
| สถานะดำร้อง : ยังไม่ส่งดำร้องแบบ มส.3/2 ผ่านทางออนไลน์                                                              |  |  |  |
| เลขที่ ผดข.                                                                                                    |  |  |  |
| เลขที่อ้างอิง                                                                                                    |  |  |  |
| แบบศาร้อง สิ่งพิมพ์และส่งศาร้อง                                                                                     |  |  |  |
| สังพิมพ์และส่งค่าร้อง                                                                                               |  |  |  |
| พิมพ์เพื่อตรวจสอบ มส.3/2 พิมพ์เพื่อตรวจสอบ มส.3/1 ส่งคำร้อง พิมพ์เพื่อยื่นคำร้อง มส.3/2 พิมพ์เพื่อยื่นคำร้อง มส.3/1 |  |  |  |

๑๖. เมื่อปรากฎหน้าต่างยืนยันการส่งคำร้อง จากนั้นคลิกปุ่ม **ตกลง** 

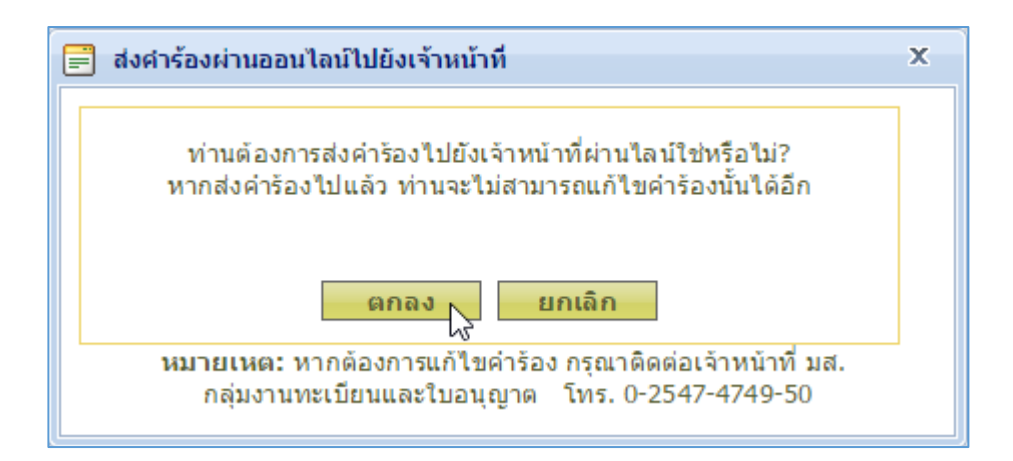

๑๗. ปุ่ม **ส่งคำร้อง** จะไม่สามารถทำงานได้อีก จากนั้นคลิกปุ่ม **พิมพ์เพื่อยื่นคำร้อง** 

๑๘. เมื่อปรากฎหน้าต่างของแบบต่างๆ ทางหน้าจอ ให้คลิกปุ่ม 🄛 แล้วพิมพ์เอกสารต่างๆ เพื่อนำมายื่น คำร้องฯ

| คำร <sup>้</sup> องเลขที่<br>รับวันที่<br>ชื่อผู <sup>้</sup> รับ                                                              |                     | ເລขที่อ้างอิง<br> |  |
|----------------------------------------------------------------------------------------------------|---------------------|-------------------|--|
| <u>คำร<sup>้</sup>องขอต่ออายุใบอนุญาตเป็นผู้ตรวจสอบมาตรฐานสินค้า</u>                                                           |                     |                   |  |
| y y y 4 4                                                                                                    | วนท                 |                   |  |
| ขาพเขาผู้สงสายมอของางทายนามนาวเมบระสงพระขอทอย เช็เบอนุญาตาเหบนผู้ตรรงสอบมาตรฐานสนทา<br>ประจำปี พ.ศ                             |                     |                   |  |
| พิจารณาคังตอไปนี้                                                                                                    |                     |                   |  |
| 1.ชื่อ                                                                                                    | ชื่อสกุล            |                   |  |
| ถือ ใบอนุญาค ใหเป็นผูตรวจสอบมาก<br>ซึ่งได้รับอนุญาค ให้เป็นผู้ตรวจสอบมาคร<br>จากนี้จะ การการการการการการการการการการการการการก | Print file (Ctrl+P) | + 2558ประจาป พ.ศ  |  |